## FARGO® DTC1000

Direct-to-Card Printer

**ACCESS** versatility.

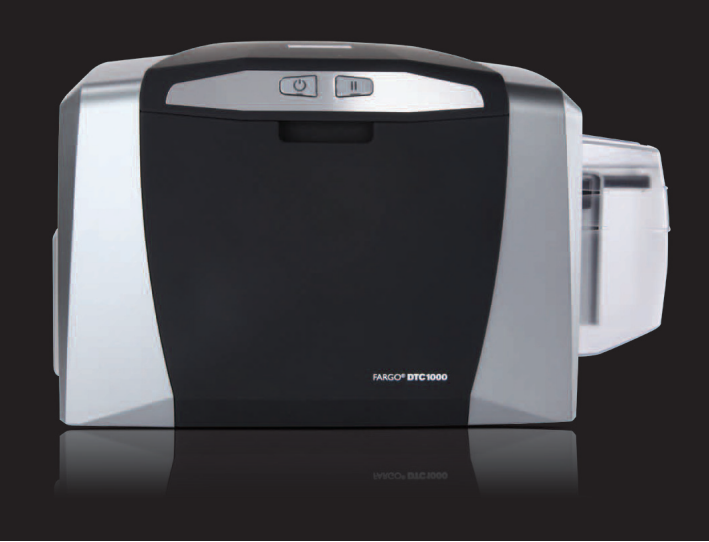

L001479-09, 1.0

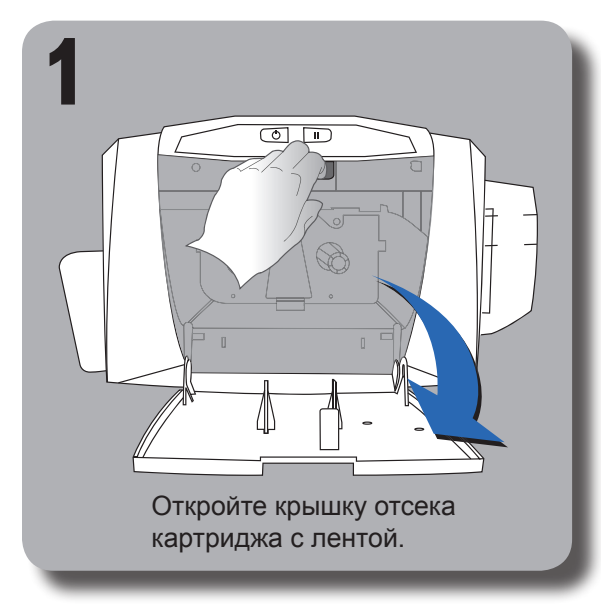

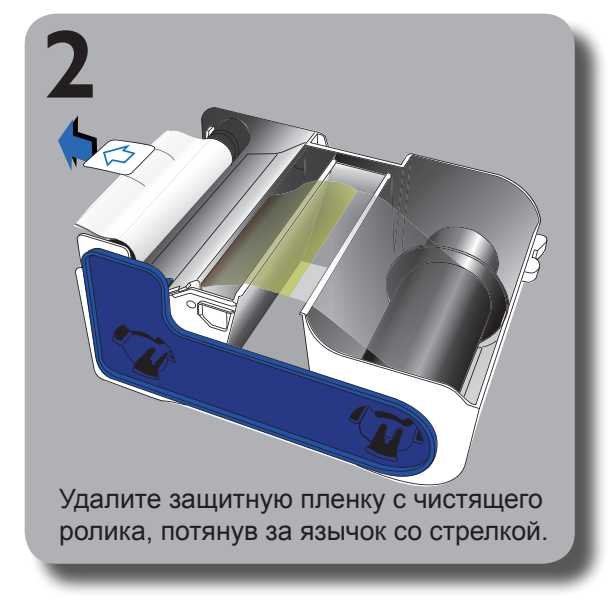

Руководство по установке

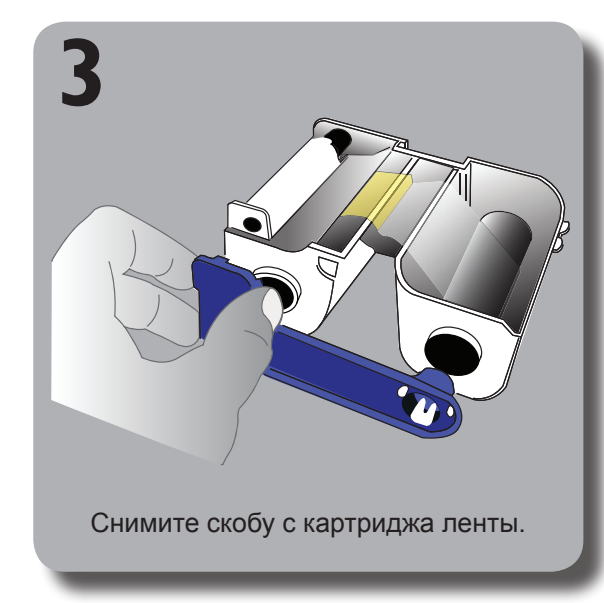

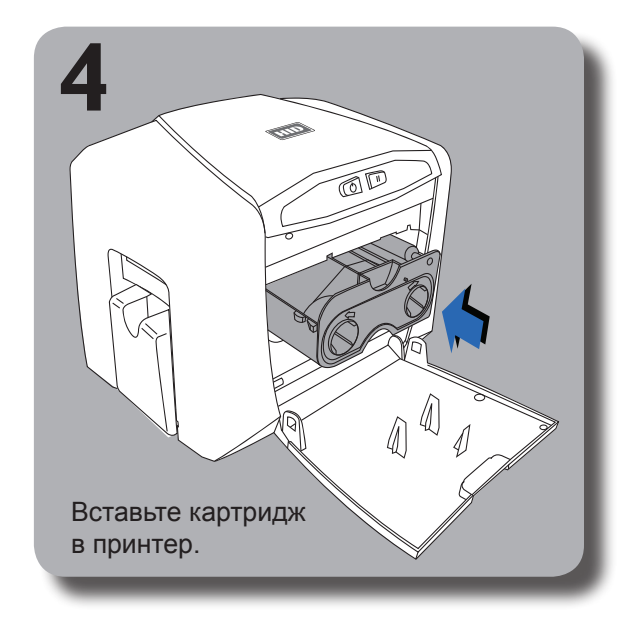

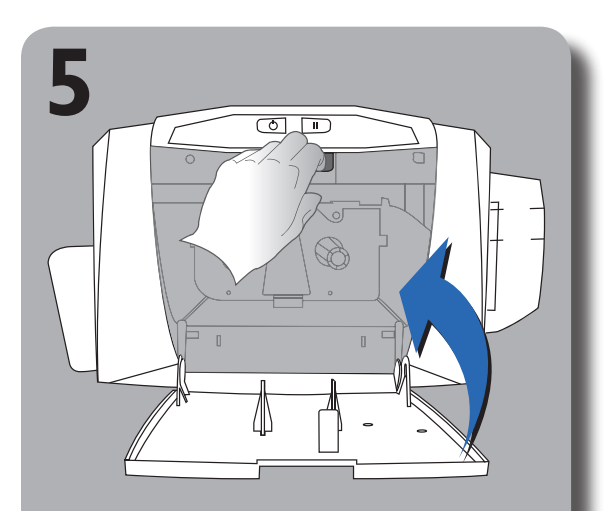

Закройте крышку отсека картриджа.

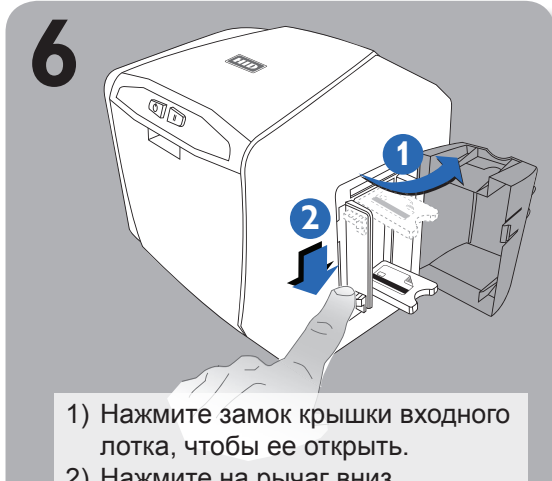

2) Нажмите на рычаг вниз,

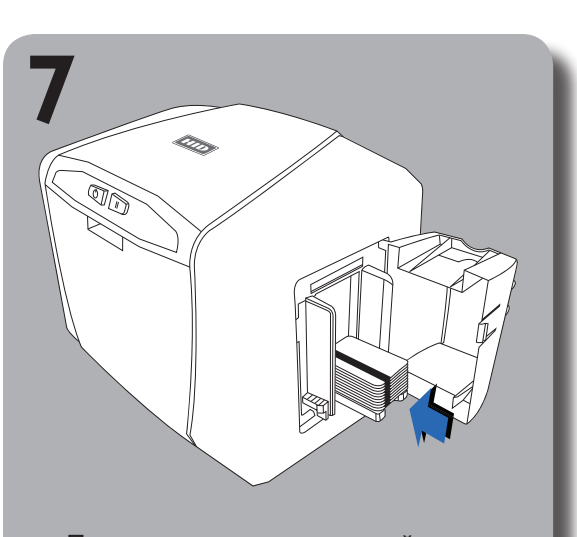

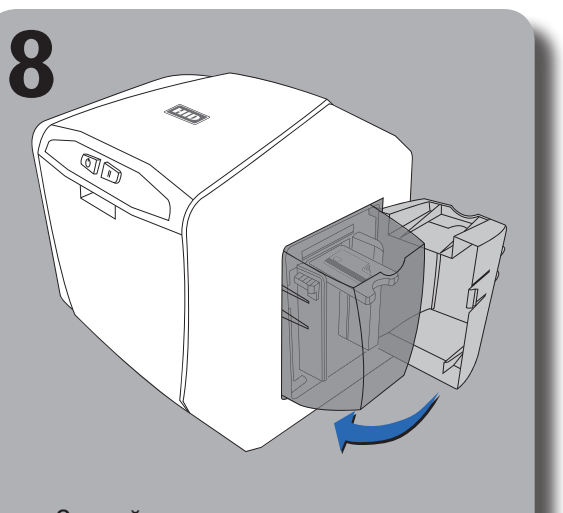

зафиксируйте у основания.

Закройте крышку входного лотка.

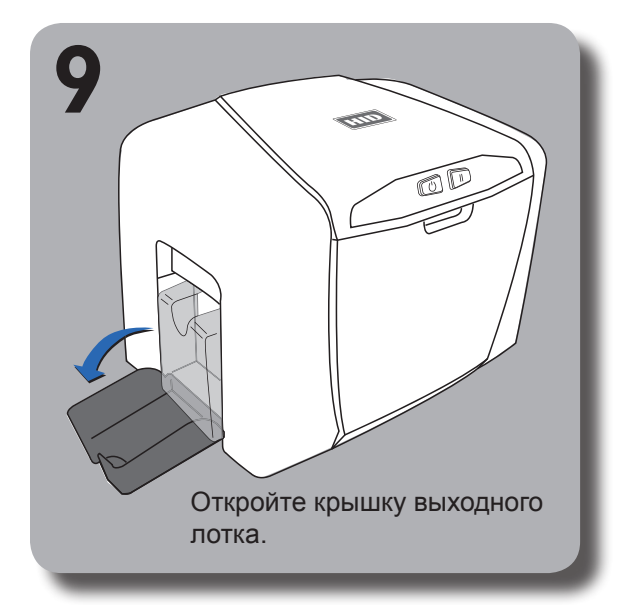

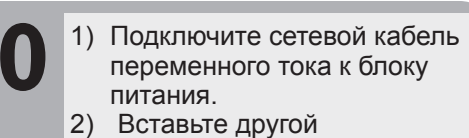

- конец сетевого кабеля переменного тока в сетевую розетку.
- 3) Соедините блок питания с принтером.

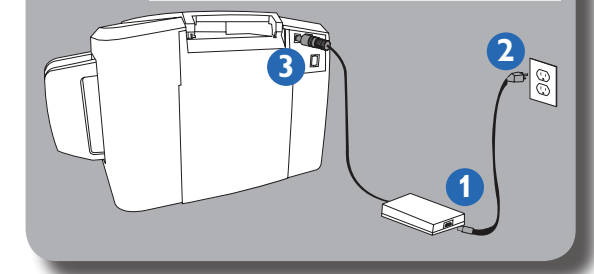

Если принтер снабжен интерфейсом USB, то его пока не надо подсоединять. Кабель USB подсоединяют в процессе установки драйвера.

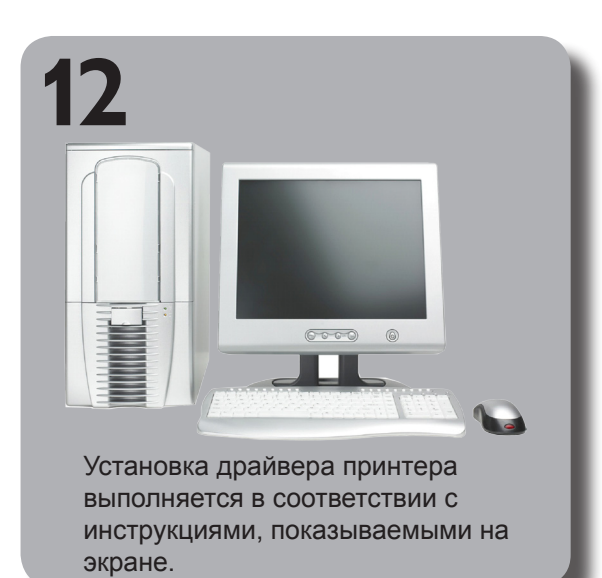

Дополнительная информация приводится на сайте: fargo.hidglobal.com

В комплектацию принтера входят:

- Блок питания
- Сетевой кабель стандарт США
- Сетевой кабель европейский стандарт
- Декларация соответствия
- Swift ID
- Установочный компакт-диск (CD) с
- программным обеспечением (включает руководство по использованию драйвера принтера и утилиту Fargo Workbench для принтеров)

This Quick Start Guide is for informational purposes only. HID makes no warranties, expressed or implied, in this summary. Company, product names and data used in sample output are fictitious. Specifications are subject to change without notice.

HID GLOBAL, HID, the HID logo and Fargo are the trademarks or registered trademarks of HID Global Corporation, or its licensors, in the U.S. and other countries.

© 2010 HID Global Corporation. All rights reserved.

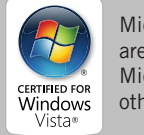

Microsoft, Windows and the Windows logo are trademarks, or registered trademarks of Microsoft Corporation in the United States and other countries.